# **TULIP database through a GUI**

## Tulip Database through a GUI based Client

Tulip database at pinger.slac.stanford.edu can be accessed through any mySQL client from Building 050 3rd floor at SLAC. The recommended client is mySQL Workbench, which can be downloaded from http://dev.mysql.com/downloads/workbench/5.2.html. The read only version is available via user scs\_tulip\_uro, host mysql-node01, port 3307. The password is available via cat /afs/slac/package/pinger/tulip /dbPwd/pws-tulipro. I am not sure about the read/write the notes which do not work, say:

you need to be on the slac internal network to be able to access this. User that has access to it is Tulip through port 1000 (it does not work with the VPN I believe the port is blocked).

Apart from exporting reports in diverse formats you can also do a quick row select, the output of which will show up in the Results tab. You can also manipulate the table as well by using the Alter, Create, and Drop commands. Table data can be directly manipulated using the Edit Table Data command; this lets you edit the contents of columns and rows in the table, just as if you were editing a spreadsheet.

| NySQL Workbench                                                |                                         |                                      |                 |                                |                 |         |             |                |               |              | _ 8 ×       |  |
|----------------------------------------------------------------|-----------------------------------------|--------------------------------------|-----------------|--------------------------------|-----------------|---------|-------------|----------------|---------------|--------------|-------------|--|
| File Edit View Query Database Plugins Scripting Community Help |                                         |                                      |                 |                                |                 |         |             |                |               |              |             |  |
|                                                                |                                         |                                      |                 |                                |                 |         |             |                |               |              |             |  |
| Home SQL Editor (d) ×                                          |                                         |                                      |                 |                                |                 |         |             |                |               |              |             |  |
| Object Browser                                                 | SQL Q                                   | juery*                               | SQL Query X     |                                |                 |         |             |                | , <u> </u>    | <u> </u>     |             |  |
| Default:                                                       | 1                                       | • SEL                                | .ECT * FROM `   | <pre>tulip`.`landmarks`;</pre> |                 |         |             |                |               |              |             |  |
| 🖃 🔒 tulip                                                      |                                         |                                      |                 |                                |                 |         |             |                |               |              |             |  |
| Portables     Iandmarks                                        |                                         |                                      |                 |                                |                 |         |             |                |               |              |             |  |
| ondelD                                                         |                                         |                                      |                 |                                |                 |         |             |                |               |              |             |  |
| <ul> <li>name</li> <li>bostName</li> </ul>                     |                                         |                                      |                 |                                |                 |         |             |                |               |              |             |  |
| <ul> <li>ipv4Addr</li> </ul>                                   |                                         |                                      |                 |                                |                 |         |             |                |               |              |             |  |
| 🔷 domain                                                       |                                         |                                      |                 |                                |                 |         |             |                |               |              |             |  |
| <ul> <li>description</li> <li>pingerNickpame</li> </ul>        |                                         |                                      |                 |                                |                 |         |             |                |               |              |             |  |
| <ul> <li>pingerMonitor</li> </ul>                              | Overv                                   | verview Output Snippets Result (1) × |                 |                                |                 |         |             |                |               |              |             |  |
| <ul> <li>pingerBeacon</li> <li>pat/checked@tSlac</li> </ul>    | 😥 💠 젲 🖾 📑 📑 🖏 💊 🚱 🛛 Fetched 538 records |                                      |                 |                                |                 |         |             |                |               |              |             |  |
| <ul> <li>enabled</li> </ul>                                    | r                                       | nodeID                               | name            | hostName                       | ipv4Addr        | domain  | description | pingerNickname | pingerMonitor | pingerBeacon | notCheck    |  |
| <ul> <li>institution</li> </ul>                                | 0                                       |                                      | Monash Univer   | 130.194.11.103                 | 130.194.11.103  | NULL    | NULL        | NULL           | NULL          | RULL         | NULL        |  |
| o city o state                                                 | 0                                       | (                                    | ESnet           | 198.129.254.187                | 198.129.254.187 | NULL    | NULL        | NULL           | NULL          | NULE         | NULL        |  |
| 💿 country                                                      | 0                                       | 1                                    | Eagles Nest N   | 67.230.207.3                   | 67.230.207.3    | NULL    | NULL        | NULL           | NULL          | NULL         | NULL        |  |
| <ul> <li>continent</li> <li>latitude</li> </ul>                | 0                                       | 1                                    | CUHK NDT Ser    | 137.189.27.61                  | 137.189.27.61   | NULU    | NULL        | NULL           | NULL          | NULL         | NULL        |  |
|                                                                | 0                                       | (                                    | Universidad M   | 168.234.74.100                 | 168.234.74.100  | NULL    | NULL        | NULL           | NULL          | NULL         | NUIC        |  |
| serviceInterfaceType                                           | 0                                       | (                                    | North Dakota    | 134.129.90.1                   | 134.129.90.1    | NULL    | NULL        | NULL           | NULL          | NULL         | NULL        |  |
| <ul> <li>planetLabScript</li> <li>pingURL</li> </ul>           | 0                                       | l .                                  | UCSC NDT Ser    | 128.114.0.205                  | 128.114.0.205   | NULL    | NULL        | NULL           | NULL          | HULL         | NULL        |  |
|                                                                | 0                                       | ,                                    | ESnet NDT Ser   | 198.129.254.186                | 198.129.254.186 | NULL    | NULL        | NULL           | NULL          | NULL         | NULL        |  |
| <ul> <li>pingPacketSize</li> <li>tulipScalingEactor</li> </ul> | 0                                       | i i                                  | ESnet NDT Ser   | 198.124.224.3                  | 198.124.224.3   | NULL    | NULL        | NULU           | NULL          | ROLL         | NUR         |  |
| <ul> <li>tulipScalingi accordingi<br/>tulipTier</li> </ul>     | 0                                       | (                                    | UERJ            | 200.143.196.119                | 200.143.196.119 | NULL    | NULL        | NULL           | NULL          | NULE         | NURE        |  |
| astUpdateDate                                                  | 0                                       | ł                                    | HEP, Universit  | 128.91.45.144                  | 128.91.45.144   | NULL    | NULL        | NULL           | NULL          | NULL         | NULL        |  |
| maintenance                                                    | 0                                       | J                                    | University of O | 128.223.3.52                   | 128.223.3.52    | NULU    | NULL        | NULL           | NULL          | NULL         | NULL        |  |
| E TttCalc                                                      | 0                                       | i i                                  | DCE Academic    | 140.247.197.204                | 140.247.197.204 | NULL    | NULL        | NULL           | NULL          | RULL         | NULL        |  |
| 🕀 🛄 tulip_log                                                  | 0                                       | į                                    | MIT-Lab for Nu  | 18.12.1.172                    | 18.12.1.172     | NULL    | NULL        | NULL           | NULL          | NULL         | NULL        |  |
|                                                                | 0                                       | 1                                    | Argonne Natio   | 130.202.222.58                 | 130.202.222.58  | NULU    | NULL        | NULL           | NULL          | NULL         | NULL        |  |
|                                                                | 0                                       | J                                    | Gregor Mendel   | 193.170.94.150                 | 193.170.94.150  | NULL    | NULL        | NULL           | NULL          | NULL         | NULL        |  |
|                                                                | 0                                       | i .                                  | University of T | 192.124.227.150                | 192.124.227.150 | NULL    | NULL        | NULL           | NULL          | NULL         | NULL        |  |
|                                                                | 0                                       | Į                                    | Penn State Uni  | 128.118.46.245                 | 128.118.46.245  | NULL    | NULL        | NULL           | NULL          | NULL         | NULL        |  |
|                                                                | 0                                       | (                                    | Indiana Purdu   | 149.164.4.128                  | 149.164.4.128   | NULU    | 12010       | NULL           | RULL          | RIOU         | RUIL        |  |
|                                                                | 0                                       | 1                                    | Viawest Inc. N  | 66.114.127.138                 | 66.114.127.138  | ROOT    | KOLU        | NOLL           | ROLL          | ROLL         | ROLL        |  |
|                                                                | 0                                       | 1                                    | Mid-Atlantic Cr | 206.196.176.210                | 206.196.176.210 | ROLU    |             | HOLL           | ROLL          | ROLL         | ROLL        |  |
|                                                                | 0                                       | [                                    | BCNET VANTX     | 134.87.112.3                   | 134.87.112.3    | ROLU    | RUIL        | RIULU          | ROLL          | ROLL         | RIOL        |  |
| Table Landmarks                                                | 0                                       | í.                                   | University of T | 206.76.12.249                  | 206.76.12.249   |         | KON         | HOLL           | ROLL          | RIGEL        | ROLL        |  |
| hodelD, name, nostName, 1                                      | 0                                       | 1                                    | Connecticut Ed  | 64.251.63.188                  | 64.251.63.188   | CTUER . | 120249      | ELECTED I      | NULL          | SUL          | 2000        |  |
| nodelD INI<br>name VARCHAR                                     | 0                                       |                                      | Oregon State    | 128.193.128.237                | 128.193.128.237 | 2000    | 27000       | NUT            | NUCC          | NULL         |             |  |
| ipv4Addr VARCHAR                                               | 0                                       |                                      | Brookhaven N    | 192.12.15.23                   | 192.12.15.23    | HOLE    | 10200       | 0.000          | 11025         | 1000         |             |  |
|                                                                |                                         |                                      |                 |                                |                 |         |             |                |               |              |             |  |
| SQL Editor Opened.                                             |                                         |                                      |                 |                                |                 |         |             |                |               |              |             |  |
| 🏄 Start 🏾 🄏 MySQL :: Select a Mirror                           |                                         | MySQL Wo                             | orkbench        |                                |                 |         |             |                | e 🖉 🦉 ( !     | 🏧 🔎 🕔 🚺 🗂 🖻  | 🧏 🗞 4:38 PM |  |

### Sql query box could be used to get custom results

#### Example insert query

insert into `tulip`.`landmarks` values ('0', 'pinger.narss.sci.eg', 'pinger.narss.sci.eg', '195.43.3.135', NULL, NULL, NULL, NULL, NULL, NULL, '0', NULL, 'Cairo', NULL, 'Egypt', 'Aftrica', '30.1191', '31.3103', 'Pinger', NULL, 'http://pinger.narss.sci.eg/cgi-bin/traceroute.pl?function=ping', 'http://pinger.narss.sci.eg/cgi-bin/traceroute.pl?', NULL, NULL, '1', '0000-00-00 00:00:00', '');

#### \* Make sure safe mode is off